# **Rubrics**

Rubrics communicate your expectations of quality and ensure activities and items are evaluated fairly and consistently.

#### You can use Rubrics to evaluate:

- Discussions
- Dropbox
- Quizzes

#### **Help Topics:**

- How to access Rubrics
- How to create an analytic rubric
- How to create a holistic rubric
- How to edit a rubric
- How to copy a rubric
- How to preview a rubric
- How to publish a rubric
- How to delete a rubric

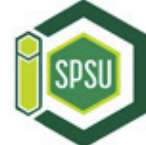

#### How to access the Rubrics tool

1. In your **Course Home** area, click on the **Other Tools** menu and select **Rubrics**.

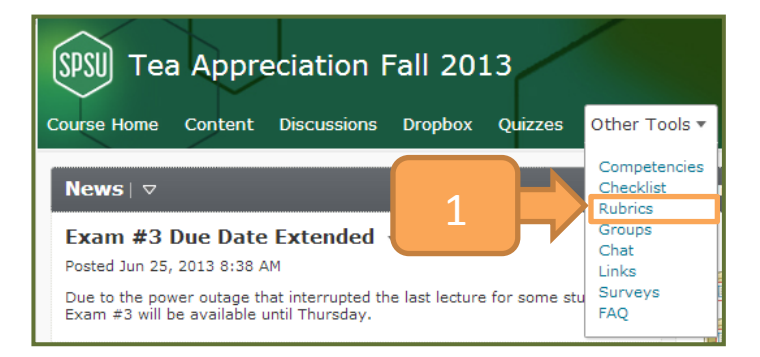

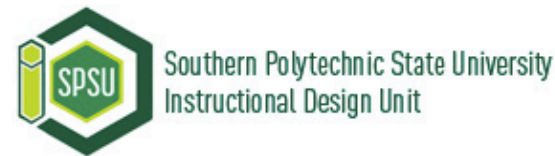

#### How to create an analytic rubric

6

- In your Course Home area, click on the Other Tools menu and select Rubrics.
- 2. In the **Rubrics** tool, click the **New Rubric** button.
- 3. In the **Properties** tab, enter a name for the rubric.
- 4. Select one of the options from the **Rubric Status** drop-down menu.

**NOTE:** A rubric can only be to assess when the status is set to **Published**.

- 4. Enter a description of the rubric in the **Description** field.
- 5. Select **Analytic** from the **Rubric Type** drop-down menu.

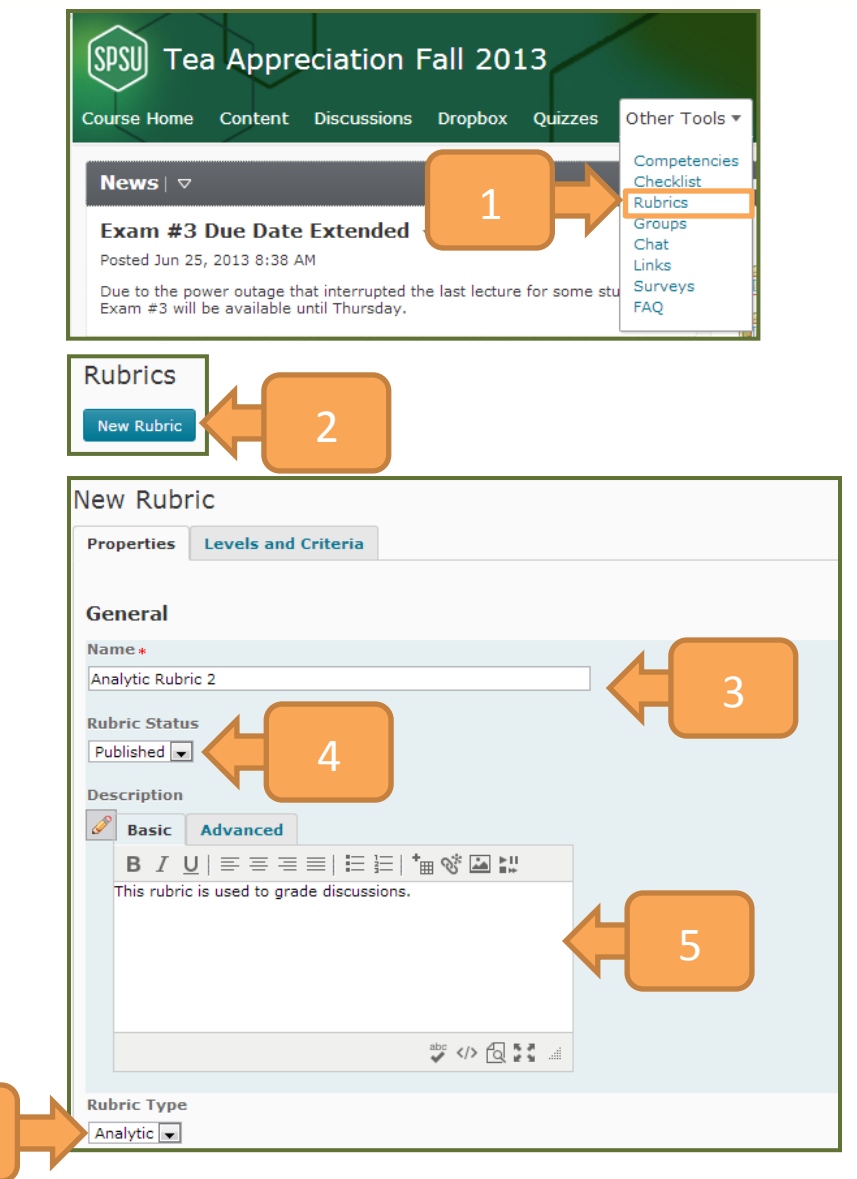

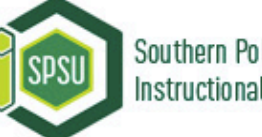

#### How to create an analytic rubric (cont.)

- 7. Decide how many performance levels you want the rubric to have and enter the number in the Initial # of Levels field.
- Decide how many criteria you want to break down your evaluation and enter the number in the Initial # of Criteria field.
- 9. Select one of the **Scoring Methods** from the drop-down menu. Points are the most commonly used method for analytic rubrics.

10.Click the Levels and Criteria tab.

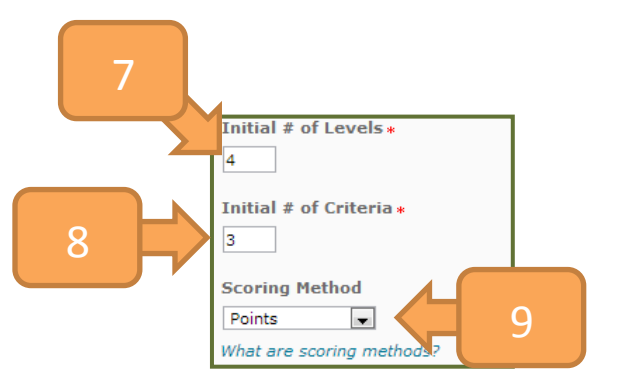

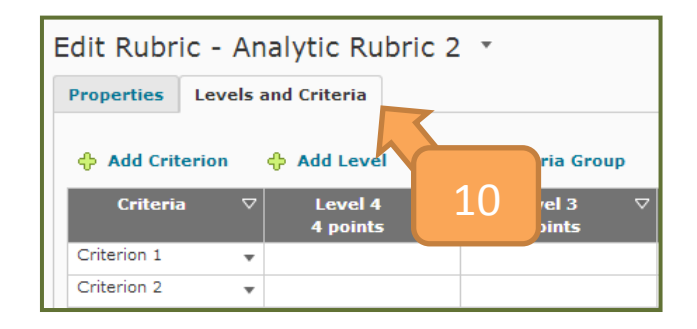

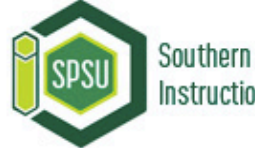

## How to create an analytic rubric (cont.)

13

- 11. Click the drop arrow next to Criteria, and select Edit Criteria Group.
- 12. Customize the level names criteria names as necessary. Change the scores if desired.
- 13. Click the **Save** button.

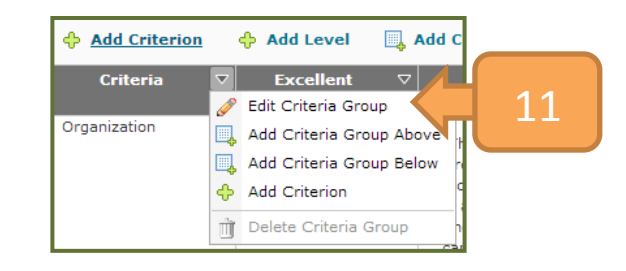

| Criteria           |                 |
|--------------------|-----------------|
| Level Names        |                 |
| Level Name*        | Score (points)* |
| Excellent          | 4               |
| Good               | 3               |
| Poor               | 2               |
| Fair               | 1               |
| Criteria Names     |                 |
| Criterion Name*    |                 |
| Organization       |                 |
| Quality of Sources |                 |
| Grammar            |                 |

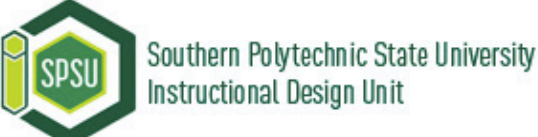

## How to create an analytic rubric (cont.)

- 14. Next, let's edit the **description** for the performance levels of each criterion. To do so, click the drop arrow next to a criterion and select **Edit Criterion**.
- 15. Enter the **description** for each of the performance levels of this criterion.
- 16. Enter the **feedback** for each of the performance levels of this criterion.

17

17. Click Save.

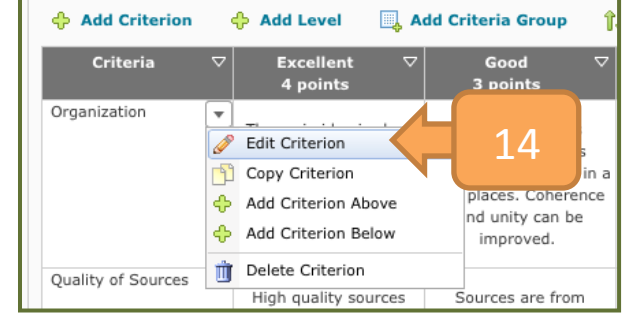

| Descriptic<br>feedback | ption and  | Feedback                                                                                               | lirements that must be met for this criteria |
|------------------------|------------|----------------------------------------------------------------------------------------------------|----------------------------------------------|
| Level                  | Score      | Description                                                                                            | Feedback                                     |
| Excellent              | 4 points 🥜 | The main idea is clear and presented in an<br>effective order. The writing has unity and<br>coherence. | Excellent.                                   |
| Fair                   | 1 point 🥒  | There is no main idea. Writing lacks unity and coherence.                                              | Not acceptable                               |
|                        |            |                                                                                                    |                                              |

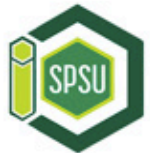

#### How to create a holistic rubric

- In your Course Home area, click on the Other Tools menu and select Rubrics.
- 2. In the **Rubrics** tool, click the **New Rubric** button.
- 3. In the **Properties** tab, enter a name for the rubric.
- 4. Select one of the options from the **Rubric Status** drop-down menu.

**NOTE:** Rubric can only be used for assessment when the status is set to **Published**.

- 5. Enter a description of the rubric in the **Description** field.
- 6. Select **Holistic** from the **Rubric Type** drop-down menu.

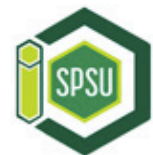

Southern Polytechnic State University Instructional Design Unit

| SPSU Tea Appreciation Fall 2013                                                                                     |                                      |  |  |  |  |
|----------------------------------------------------------------------------------------------------|--------------------------------------|--|--|--|--|
| Course Home Content Discussions Dropbox Quizzes                                                                     | Other Tools 🔻                        |  |  |  |  |
| News                                                                                                    | Competencies<br>Checklist<br>Rubrics |  |  |  |  |
| Exam #3 Due Date Extended                                                                                           | Groups<br>Chat<br>Links              |  |  |  |  |
| Due to the power outage that interrupted the last lecture for some stu<br>Exam #3 will be available until Thursday. | Surveys<br>FAQ                       |  |  |  |  |

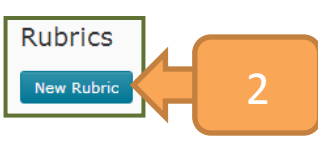

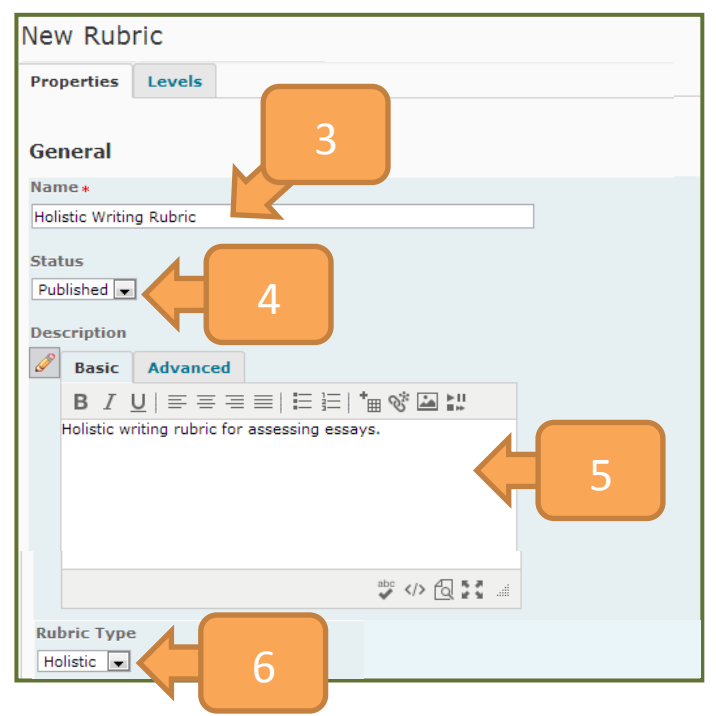

### How to create a holistic rubric (cont.)

- 7. Decide how many performance levels you want the rubric to have and enter the number in the Initial # of Levels field.
- 8. Select one of the **Scoring** Methods from the drop-down menu. Percentage is the most commonly used method for holistic rubrics.
- 9. Click the **Save** button.
- 10. Click the Levels tab.
- 11. Click the Edit Levels button.
- 12. Change the level names as you wish.

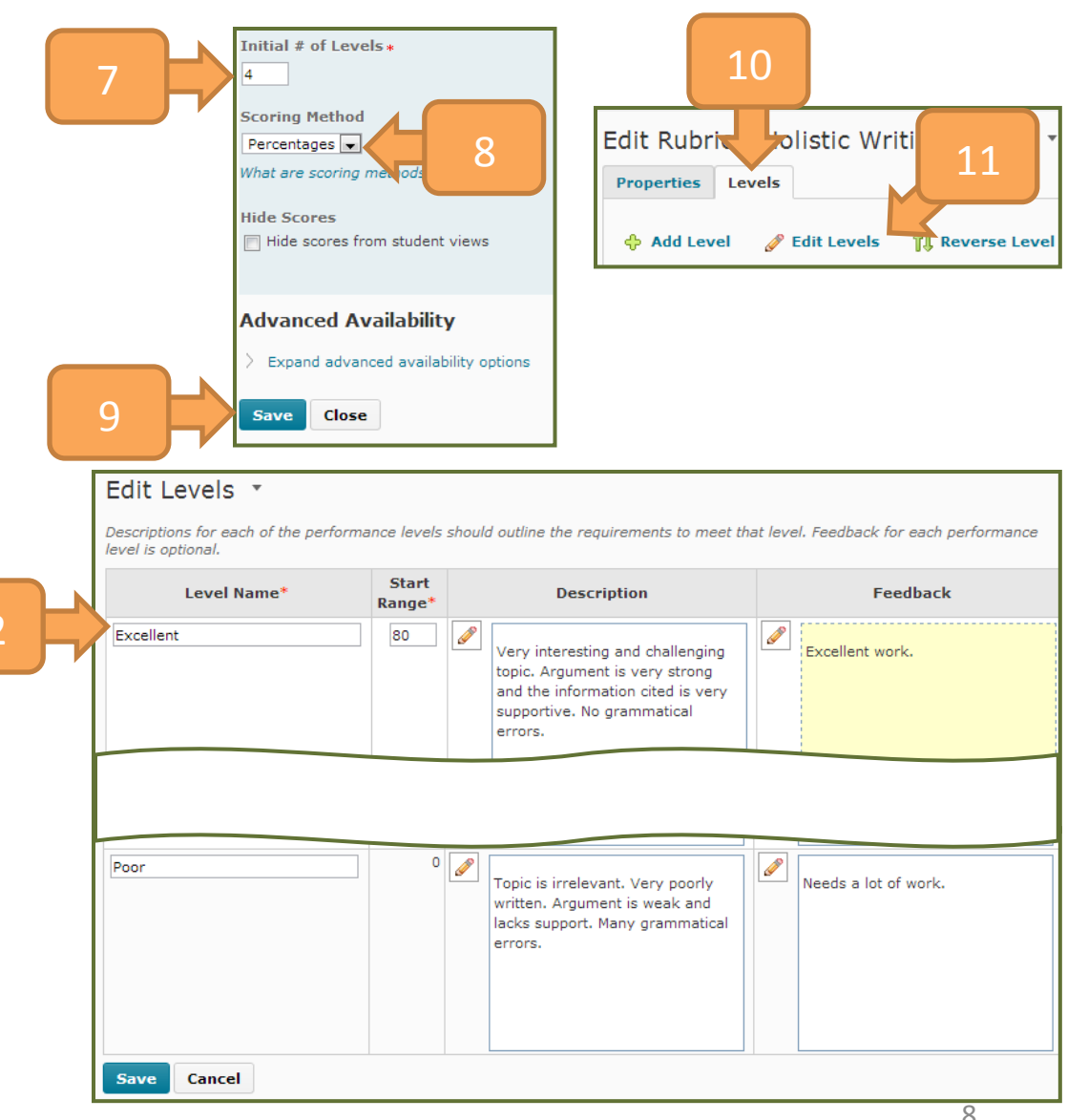

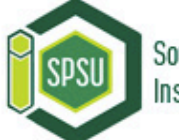

## How to create a holistic rubric (cont.)

- 13. Change the **Start Range** for each level.
- 14. Enter the **description** for each of the performance levels.
- 15. Enter the **feedback** for each of the performance levels.
- 16. Click Save.

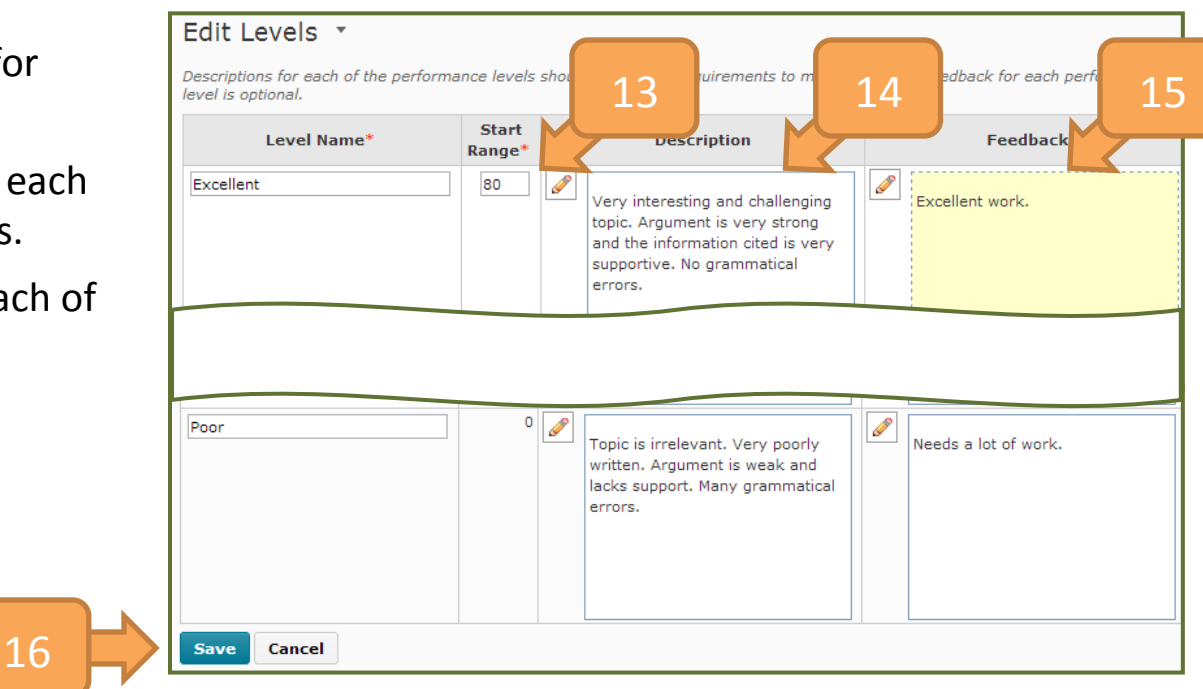

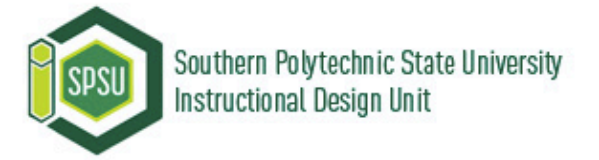

#### How to edit a rubric

- 1. In your **Course Home** area, click on the **Other Tools** menu and select **Rubrics**.
- Click the drop-down menu for the rubric you want to edit and select Edit Properties.
- 3. Make edits as necessary.
- 4. Click the **Save** button when you are done.

**NOTE:** You cannot edit a rubric's **Type** or **Scoring Method**.

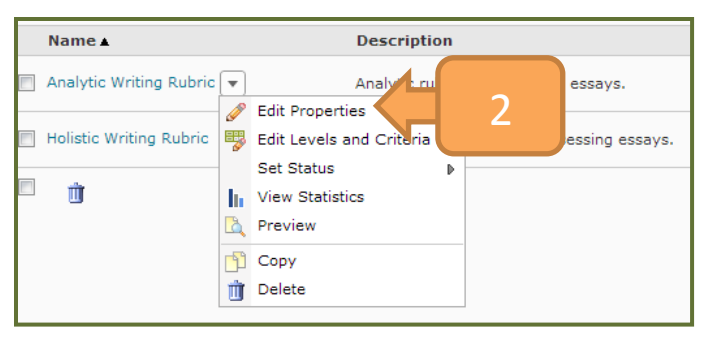

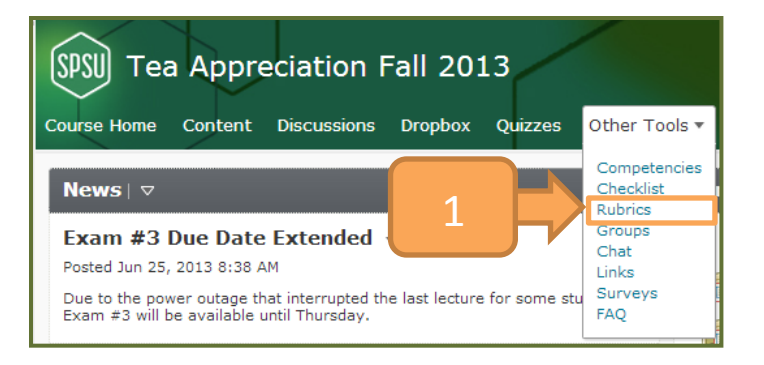

|   | Edit Rubric - Analytic Writing Rubric 🔹                |  |  |  |  |
|---|--------------------------------------------------------|--|--|--|--|
|   | Properties Levels and Criteria                         |  |  |  |  |
|   | General<br>Name *<br>Analytic Writing Rubric           |  |  |  |  |
|   | Status Published  What is a rubric status? Description |  |  |  |  |
|   | Analytic rubric for assessing essays.                  |  |  |  |  |
|   | Competencies<br>What are associations?                 |  |  |  |  |
| 4 | Save Close                                             |  |  |  |  |

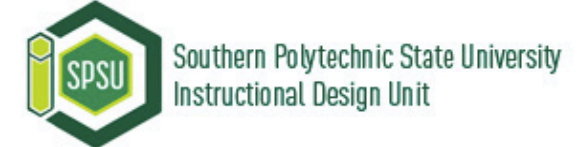

#### How to copy a rubric

- In your Course Home area, click on the Other Tools menu and select Rubrics.
- 2. Click the drop-down menu for the rubric you want to copy.
- 3. Select Copy.
- 4. The copy appears.

**NOTE**: To use the copy in assessment you will need to set the status to published.

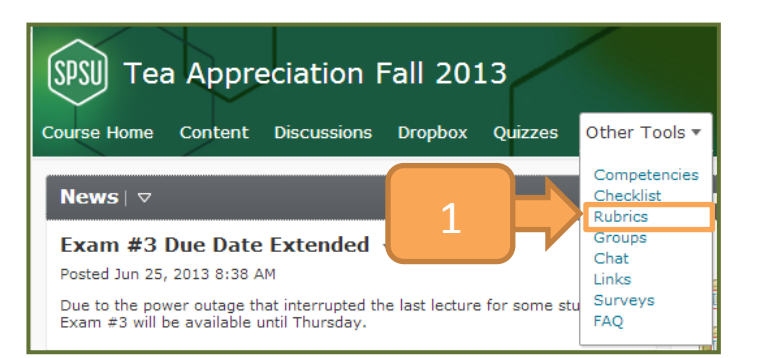

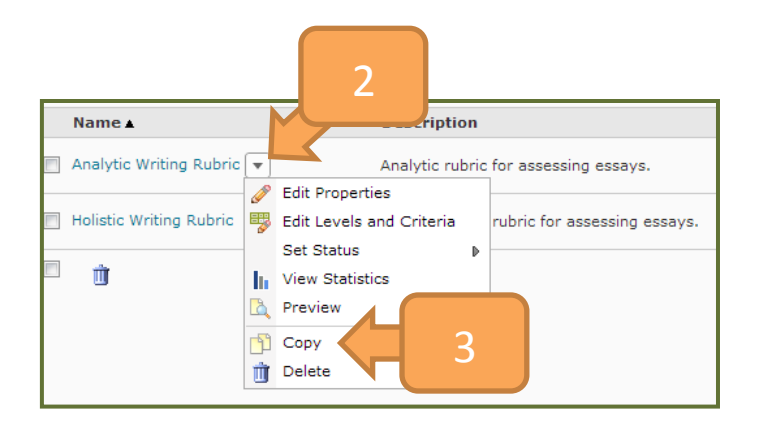

| Name 🛦                            | Description                           | Туре     | Scoring Method | Status    |
|-----------------------------------|---------------------------------------|----------|----------------|-----------|
| Analytic Writing Rubric           | Analytic rubric for assessing essays. | Analytic | Points         | Published |
| Copy of Analytic Writing Rubric 👻 | Analytic rubric for assessing essays. | Analytic | Points         | Draft     |

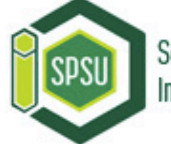

#### How to preview a rubric

Close

- In your Course Home area, click on the Other Tools menu and select Rubrics.
- 2. Click the drop-down menu for the rubric you want to preview.
- 3. Select Preview.
- 4. Your rubric appears. Click the **Close** button when you are done.

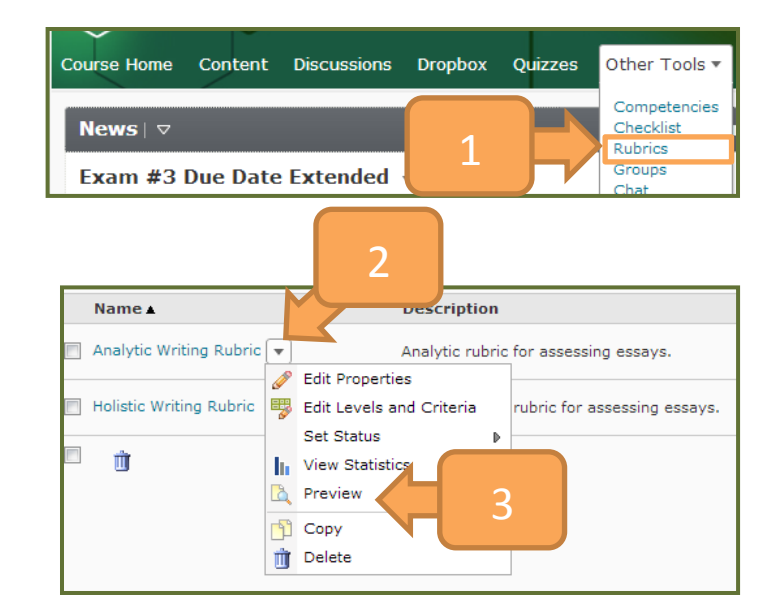

| Criteria           | Excellent<br>4 points                                                                                        | Good<br>3 point <del>s</del>                                                                                                 | Poor<br>2 points                                                                       | Fair<br>1 point                                                 |
|--------------------|----------------------------------------------------------------------------------------------------|----------------------------------------------------------------------------------------------------|----------------------------------------------------------------------------------------|-----------------------------------------------------------------|
| Organization       | The main idea is clear<br>and presented in an<br>effective order. The<br>writing has unity and<br>coherence. | The main idea is<br>presented. Needs<br>effective transitions in<br>a few places.<br>Coherence and unity<br>can be improved. | The main idea is<br>vaguely presented.<br>The writing has some<br>unity and coherence. | There is no main idea.<br>Writing lacks unity and<br>coherence. |
| Quality of Sources | High quality sources<br>from peer-reviewed<br>academic journals.                                             | Sources are from<br>academic journals, but<br>may not be peer-<br>reviewed.                                                  | Sources are relevant<br>but not from academic<br>journals,                             | Sources are low<br>quality and are not<br>academically related. |
| Grammar            | There are no<br>grammatical errors.                                                                          | There are few grammatical errors.                                                                                            | There are some grammatical errors.                                                     | Full of grammatical errors.                                     |
| Overall Score      | Level 4<br>11 or more                                                                                        | Level 3<br>8 or more                                                                                                    | Level 2<br>5 or more                                                                   | Level 1<br>0 or more                                            |

#### How to publish a rubric

- In your Course Home area, click on the Other Tools menu and select Rubrics.
- Click the drop-down menu for the rubric you want to publish and select Set Status from the menu.
- 3. Select Published.

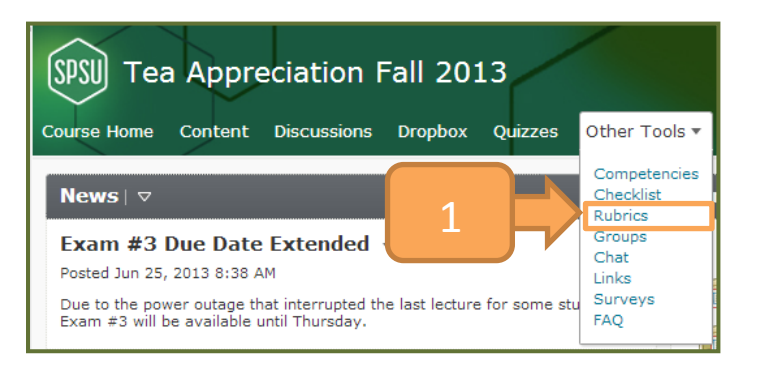

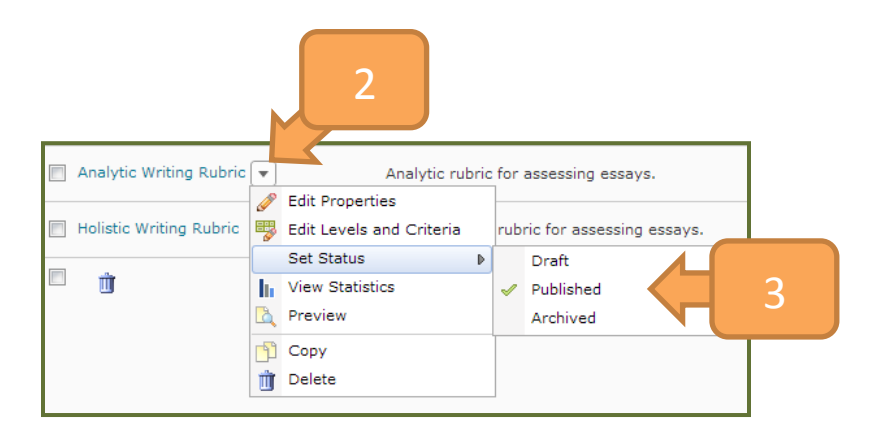

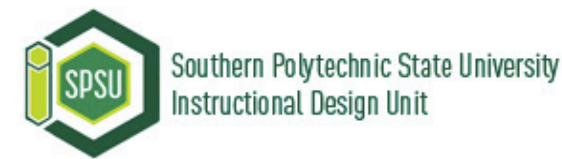

#### How to delete a rubric

- 1. In your **Course Home** area, click on the **Other Tools** menu and select **Rubrics**.
- 2. Select the checkbox in front of the rubric you want to delete.
- 3. Click the **Delete** icon.
- 4. A confirmation button appears. Click the **Delete** button.

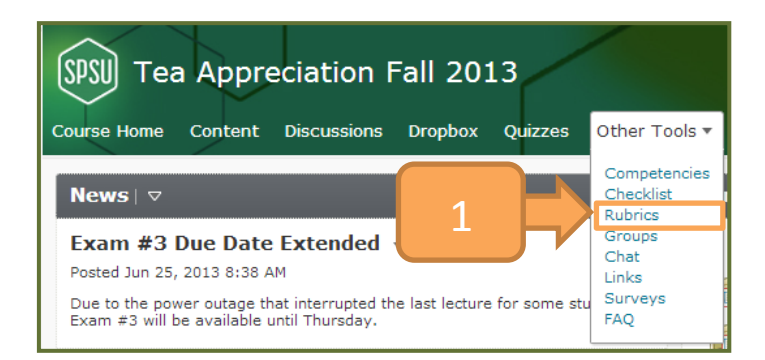

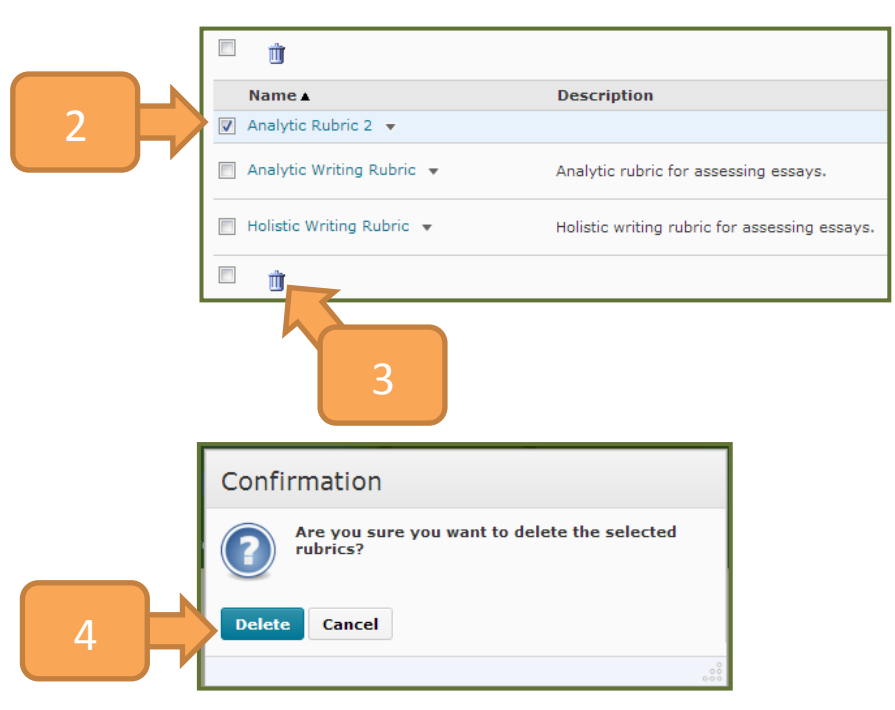

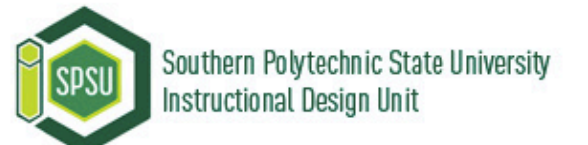